# «ПРОГРАММА УПРАВЛЕНИЯ ПЕРИФЕРИЙНЫМ ОБОРУДОВАНИЕМ КОМПЛЕКСА» МОДУЛЬ РАБОТЫ С ВЕСОВЫМИ ТЕРМИНАЛАМИ РУКОВОДСТВО ПОЛЬЗОВАТЕЛЯ

# ОГЛАВЛЕНИЕ

Установка и настройка
 Модуль подключения весов

# 1. УСТАНОВКА И НАСТРОЙКА

Поставка программного обеспечения осуществляется электронно в виде архива, содержащего программу, файл установки сервиса (ViralinkService3.war), каталог с файлами первичной настройки (ViralinkService) и драйверы ключа защиты.

1) Для работы ключа защиты необходимо на любой платформе (Windows или Linus) установить драйвер ключа GrdDrivers.

<u>Для активации программного ключа защиты на Windows:</u>

С помощью утилиты GuardantActivationWizard, размещённой в рабочем каталоге, активировать полученный от разработчика ключ.

| 💥 Мастер активаци | и Guardant                                                                                       | ×                                                                     |
|-------------------|--------------------------------------------------------------------------------------------------|-----------------------------------------------------------------------|
| c                 | Вас приветствует мастер акти<br>Пожалуйста, укажите файл лицензии или<br>нажмите кнопку 'Далее>' | ивации лицензий Guardant<br>и выберите его из списка найденных. Затем |
|                   | Указать файл лицензии                                                                            | Настройки соединения                                                  |
|                   | Название продукта                                                                                | Разработчик                                                           |
|                   | ViralinkService 2.0                                                                              | 000 "Виралинк"                                                        |
| English           | Режим offline                                                                                    | Далее> Отмена                                                         |

<u>Для активации аппаратного ключа защиты</u>: Вставить аппаратный ключ защиты в usb разъём

2) Загрузить с официального сайта Java и установить среду выполнения Java JRE.

3) Скачать с официального сайта, установить и настроить службу Apache Tomcat 9.0.

4) После установки службы нужно в каталог «Tomcat» поместить каталог рабочей папки «ViralinkService» из поставляемого архива.

| <ul> <li></li></ul> | кальный диск (C:) 🔸 Program Fil | es (x86) 👂 Apache Softwa | re Foundation > Tomcat 9.0 |
|---------------------|---------------------------------|--------------------------|----------------------------|
| Имя                 | Дата изменения                  | Тип                      | Размер                     |
| bin                 | 17.09.2022 15:41                | Папка с файлами          |                            |
| conf                | 17.09.2022 15:41                | Папка с файлами          |                            |
| lib                 | 17.09.2022 15:41                | Папка с файлами          |                            |
| logs                | 07.09.2023 11:32                | Папка с файлами          |                            |
| 📕 temp              | 07.09.2023 14:07                | Папка с файлами          |                            |
| ViralinkService     | 07.09.2023 13:33                | Папка с файлами          |                            |
| 📜 webapps           | 07.09.2023 11:32                | Папка с файлами          |                            |
| 📕 work              | 17.09.2022 15:41                | Папка с файлами          |                            |
|                     | 14.07.2022 15:28                | Файл                     | 57 КБ                      |
| ☐ NOTICE            | 14.07.2022 15:28                | Файл                     | 3 КБ                       |
| RELEASE-NOTES       | 14.07.2022 15:28                | Файл                     | 7 КБ                       |
| 栏 tomcat            | 14.07.2022 15:28                | Значок                   | 22 КБ                      |
| 💐 Uninstall         | 14.07.2022 15:28                | Приложение               | 86 KE                      |
| vesi                | 09.10.2022 20:38                | Параметры конф           | 1 КБ                       |

5) Далее в папку «webapps» поместить установочный файл службы ViralinkService3.war. При этом при запущенной службе Tomcat или её перезапуске автоматически создастся каталог ViralinkService3 в той же папке.

|                      | кальный диск (C:) > Program File | es (x86) > Apache Softw | are Foundation > Tomcat 9.0 > weba |
|----------------------|----------------------------------|-------------------------|------------------------------------|
| Ами                  | Дата изменения                   | Тип                     | Размер                             |
| docs                 | 17.09.2022 15:41                 | Папка с файлами         |                                    |
| 📕 host-manager       | 17.09.2022 15:41                 | Папка с файлами         |                                    |
| 📜 manager            | 17.09.2022 15:41                 | Папка с файлами         |                                    |
| ROOT                 | 17.09.2022 15:41                 | Папка с файлами         |                                    |
| ViralinkService3     | 07.09.2023 11:32                 | Папка с файлами         |                                    |
| ViralinkService3.war | 07.09.2023 11:25                 | Файл "WAR"              | 14 853 КБ                          |

Запуск, остановка, перезапуск службы Tomcat осуществляется через Управление компьютером-службы

| 🌆 Управление компьютером                                                                                                    |                                                                          |                                                                                                    |                                                                                                    |                                                                                                    |                                                                                                    | - 🗆           | ×    |
|----------------------------------------------------------------------------------------------------|--------------------------------------------------------------------------|----------------------------------------------------------------------------------------------------|----------------------------------------------------------------------------------------------------|----------------------------------------------------------------------------------------------------|----------------------------------------------------------------------------------------------------|---------------|------|
| Файл Действие Вид Справк                                                                                                    | a                                                                        |                                                                                                    |                                                                                                    |                                                                                                    |                                                                                                    |               |      |
| 🗢 🏟 🙍 📅 🛅 🧟 🔒                                                                                                    | ? 📷 🕨 🗉 II ID                                                            |                                                                                                    |                                                                                                    |                                                                                                    |                                                                                                    |               |      |
| 🌆 Управление компьютером (лс                                                                                                    | О Службы                                                                 | -                                                                                                    |                                                                                                    |                                                                                                    |                                                                                                    | Действия      |      |
| <ul> <li>Служебные программы</li> <li>Планировшик заланий</li> </ul>                                                                                                    | Apache Tomcat 9.0 Tomcat9                                                | Имя                                                                                                    | Описание                                                                                                    | Состояние                                                                                                    | Тип запуска ^                                                                                                    | Службы        | •    |
| <ul> <li>В Просмотр событий</li> </ul>                                                                                                    | Запустить службу                                                         | Agent Activation Runtime_2                                                                                                    | Runtime fo                                                                                                    | Buildo augester                                                                                                    | Вручную                                                                                                    | Дополнит      | re 🕨 |
| <ul> <li>              В. Общие папки      </li> <li>             Докальные пользовате         </li> </ul>                                                                                                    |                                                                          | Apache Tomcat 9.0 Tomcat9                                                                                                    | Apache To                                                                                                    | выполняется                                                                                                    | Вручную                                                                                                    | Apache Tomcat | t 🔺  |
| <ul> <li>У Локальные пользовате</li> <li>Производительность</li> <li>Диспетчер устройств</li> <li>Запоминающие устройств</li> <li>Управление дисками</li> <li>Службы и приложения</li> <li>Службы</li> <li>Управляющий элемент</li> </ul> | Описание:<br>Apache Tomcat 9.0.65 Server -<br>https://tomcat.apache.org/ | ASUS App Service<br>ASUS Link Near<br>ASUS Link Near<br>ASUS Link Remote<br>ASUS Software Manager<br>ASUS Software Manager<br>ASUS Switch<br>ASUS System Analysis<br>ASUS System Diagnosis<br>ASUS System Diagnosis<br>AtherosSvc<br>BranchCache<br>CaptureService_2e3226 | Арасне ю.<br>Отслежива<br>Предостав<br>Обеспечив<br>Поддержи<br>Предостав<br>Предостав<br>Предостав<br>Предостав<br>Эта служба<br>Включает<br>Turns your | Выполняется<br>Выполняется<br>Выполняется<br>Выполняется<br>Выполняется<br>Выполняется<br>Выполняется<br>Выполняется<br>Выполняется | ручную<br>Автоматичес<br>Автоматичес<br>Автоматичес<br>Автоматичес<br>Автоматичес<br>Автоматичес<br>Автоматичес<br>Автоматичес<br>Вручную<br>Вручную | Дополнит      | re 🕨 |

Для автоматического старта службы после перезагрузки ПК необходимо настроить автоматический пуск.

| 🔍 Службы                                                    | _                                                   |                                                             |                 |                    |     |  |
|-------------------------------------------------------------|-----------------------------------------------------|-------------------------------------------------------------|-----------------|--------------------|-----|--|
| Apache Tomcat 9.0 Tomcat9                                   | Имя                                                 | ^                                                           | Описание        | Состояние          | Т   |  |
|                                                             | Agent Act                                           | ivation Runtime 2                                           | Runtime fo      |                    | в   |  |
| Остановить службу                                           | AMD Exte                                            | rnal Events Utility                                         |                 | Выполняется        | A   |  |
| Перезапустить службу                                        | Apache Tomcat 9.0 Tomcat9 Apache To Выполняется     |                                                             |                 |                    |     |  |
| Описание                                                    | Свойства: Apache                                    | Tomcat 9.0 Tomcat                                           | 9 (Локальный    | компьютер)         | ×   |  |
| Apache Tomcat 9.0.65 Server -<br>https://tomcat.apache.org/ | Общие Вход в с                                      | истему Восстановл                                           | пение Зависи    | мости              |     |  |
|                                                             | Имя службы:                                         | Tomcat9                                                     |                 |                    |     |  |
|                                                             | Отображаемое имя:                                   | Apache Tomcat 9.0                                           | Tomcat9         |                    |     |  |
|                                                             | Описание:                                           | Apache Tomcat 9.0.65 Server -<br>https://tomcat.apache.org/ |                 |                    |     |  |
|                                                             |                                                     |                                                             |                 |                    |     |  |
|                                                             | Исполняемый ф<br>"C:\Program Files                  | райл:<br>(x86)\Apache Softwar                               | e Foundation\To | mcat 9.0\bin\Tomca | 9'  |  |
|                                                             | Тип запуска:                                        | Вручную ~                                                   |                 |                    |     |  |
|                                                             |                                                     | Автоматически (от                                           | гложенный запу  | /ск)               | 1   |  |
|                                                             | Состояние:                                          | Автоматически<br>Вручную<br>Отключена                       |                 |                    | 1   |  |
|                                                             | Запустить                                           | Остановить                                                  | Триостановить   | Продолжить         | ſ   |  |
|                                                             | Вы можете указ<br>службы из этого<br>Параметры запу | ать параметры запу<br>о диалогового окна.<br>уска:          | ска, применяем  | ные при запуске    | ]   |  |
|                                                             |                                                     | OK                                                          | Отме            | примен             | ИТЬ |  |

При запущенной службе в менеджере приложений должно быть отображено приложение ViralinkService3 в запущенном состоянии либо дано описание ошибки в строке «Сообщение».

| $\rightarrow$ C $\odot$ loca                                                                                                    | alhost:8082                                   |                    |                                                              |                                                           |                       |                                                                                                    |                                                                     |
|----------------------------------------------------------------------------------------------------|-----------------------------------------------|--------------------|--------------------------------------------------------------|-----------------------------------------------------------|-----------------------|----------------------------------------------------------------------------------------------------|---------------------------------------------------------------------|
|                                                                                                    | Но                                            | ome Documenta      | ation Configuration Exam                                     | oles Wiki M                                               | ailing Lists          |                                                                                                    | Find He                                                             |
|                                                                                                    | An                                            | ache Tomc          | at/9 0 65                                                    |                                                           |                       | A DAG                                                                                                    | SOFTWARE FOUND                                                      |
|                                                                                                    | 47                                            |                    |                                                              |                                                           |                       | APAC                                                                                                    | TE http://www.apach                                                 |
|                                                                                                    |                                               |                    | If you're seeing this, you                                   | 've successfi                                             | ully install          | led Tomcat. Congratulations!                                                                                                    |                                                                     |
|                                                                                                    |                                               |                    | Recommended Reading:                                         |                                                           |                       |                                                                                                    | Server Status                                                       |
|                                                                                                    | (                                             |                    | Security Considerations How                                  | <u>ow-To</u><br>To                                        |                       |                                                                                                    | Manager App                                                         |
|                                                                                                    |                                               |                    | Clustering/Session Replica                                   | ation How-To                                              |                       |                                                                                                    | Host Manager                                                        |
|                                                                                                    | De                                            | eveloper Quick S   | Start                                                        |                                                           |                       |                                                                                                    |                                                                     |
|                                                                                                    | Ton                                           | <u>mcat Setup</u>  | Realms & AAA                                                 |                                                           | <u>Examples</u>       | Servlet Specific                                                                                                    | cations                                                             |
|                                                                                                    | Firs                                          | st Web Application | JDBC DataSources                                             |                                                           |                       | Tomcat Version                                                                                                    | ns                                                                  |
|                                                                                                    |                                               |                    | A Manager                                                    | × +                                                       |                       |                                                                                                    |                                                                     |
|                                                                                                    | alhost:8082/manager                           | r/html             | K Manager                                                    | × Ŧ                                                       |                       |                                                                                                    |                                                                     |
|                                                                                                    | alhost:8082/manager                           | r/html             | Управлени                                                    | × +<br>1е веб-при                                         | ложени                | ıями Tomcat                                                                                                    |                                                                     |
| → С () loc общение:                                                                                                    | ralhost:8082/manager                          | r/html             | Управлени                                                    | х +                                                       | ложени                | ıями Tomcat                                                                                                    |                                                                     |
| → С ⊙ loc       ○     О       О     О       О     О                                                                                                    | calhost:8082/manager                          | r/html             | Управлени                                                    | х +<br>1е веб-при                                         | ложени                | ıями Tomcat                                                                                                    |                                                                     |
| → С ⊙ loc          →       С       ⊙ loc         общение:                                                                                                    | ок                                            | r/html             | Управлени<br>Справка для пользователей пр                    | х +<br>не веб-при<br>иложения                             | ложени                | лями Tomcat<br>Справка по АРІ приложе                                                                                                    | вния                                                                |
| → С ⊙ loc           → С         ⊙ loc           √         ⊙ loc                                                                                                    | calhost:8082/manager                          | r/html             | Управлени<br>Справка для пользователей пр                    | х +<br>1е веб-при<br>иложения                             | ложени                | 1ями Tomcat<br>Справка по АРІ приложе                                                                                                    | ния                                                                 |
| → С ⊙ loc общение: неджер иложения ь                                                                                                    | ок<br>Bepcия                                  | r/html             | Управлени<br>Справка для пользователей пр<br>Название        | х +<br>1е веб-при<br>иложения<br>Запущено                 | ЛОЖЕНИ                | Іями Tomcat<br>Справка по АРІ приложк<br>Команды                                                                                                    | вина                                                                |
| → С ⊙ loc           → С         ⊙ loc           √бщение:            неджер            исок приложений            иложения            ъ                                                                                                    | ок<br>ok<br>i<br>Bepcия<br>He указано         | r/html             | Управлени<br>Справка для пользователей пр<br>Название<br>саt | х +<br>1е веб-при<br>иложения<br>Запущено<br>true         | ЛОЖЕНИ                | -<br>1ями Tomcat<br>Справка по АРІ приложа<br>Команды<br>Старт Стоп Перезагрузить У<br>Завелицить сезнісь с наективность                                                                          | ЭНИЯ                                                                |
| <ul> <li>→ С () loc</li> <li>№</li> <li>№</li></ul> | ок<br>версия<br>Не указано                    | r/html             | Управлени<br>Справка для пользователей пр<br>Название<br>саt | иложения<br>Запущено<br>true                              | ложени                | иями Tomcat<br>Справка по АРІ приложи<br>Справка по АРІ приложи<br>Старт Стоп Перезагрузить ()<br>Завершить сеансы с неактивность<br>Старт Стоп Перезагрузить ()                                  | <u>ения</u><br>/далить<br>ю ≥ [30] минут<br>/далить                 |
| <ul> <li>→ С () loc</li> <li>35щение:</li> <li>неджер</li> <li>исок приложений</li> <li>ы</li> <li>ашкService3</li> </ul>                                                                                                    | ок<br>i<br>Bepcия<br>He указано<br>He указано | r/html             | Управлени<br>Справка для пользователей пр<br>Название<br>саt | х +<br>не веб-при<br>иложения<br>Запущено<br>true<br>true | ложени<br>Сеансы<br>© | 1ЯМИ Тотсат<br>Справка по АРІ приложи<br>Справка по АРІ приложи<br>Старт Стоп Перезагрузить У<br>Завершить сеансы с неактивность<br>Старт Стоп Перезагрузить У<br>Завершить сеансы с неактивность | <u>ЭНИЯ</u><br>//далить<br>ю ≥ [30Минут<br>//далить<br>ю ≥ [30Минут |

После запуска службы начнёт работать web-интерфейс драйвера, который находится по адресу http://localhost:8082/ViralinkService3/. При входе в интерфейс потребуется пароль, который назначается производителем ПО и зашивается в образ ключа. После корректного ввода пароля откроется окно интерфейса программы.

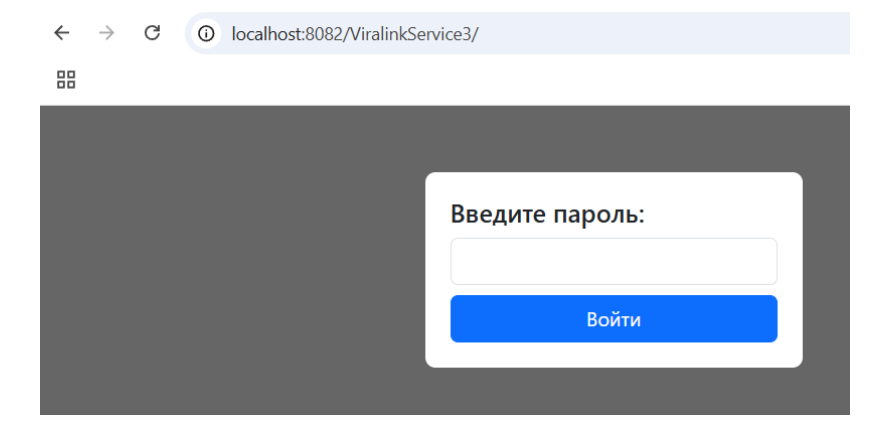

Если при входе в программу подходит только пароль «0707» и в интерфейсе отсутствуют какие-либо модули то данные ключа защиты не подключились. Необходимо либо перезапустить программу либо заново активировать ключ.

## Настройка портов НТТР сервиса

Для работы web интерфейса и самого Tomcat 9 необходимо открыть порт 8082, для выполнения http запросов — 8200

#### 2. МОДУЛЬ ПОДКЛЮЧЕНИЯ ВЕСОВ

Данный модуль позволяет получать показание весового терминала и передавать его по HTTP запросу в любое программное обеспечение верхнего уровня. На момент написания данного руководства программа позволяет получить показания со следующих терминалов:

- Физтех Т9
- D2002E
- HBT-9
- Балтвес
- D2008FA
- Tenso-M
- Baykon-BX22
- Smartves
- Физтех T12
- A-9
- CAS CI200A
- ВУ- 2010
- CAS напольные весы
- D2002Е исп.2
- VT-300
- НАИС
- CAS 600
- Физтех Т15
- Disomat
- Альфа эталон
- Mettler toledo
- PT6S3
- CAS CI-2400BS

- Tenso-M 6.43

- Физтех Т7
- Мидл 7
- KELI
- KELI2
- MassaK
- HBT

- Simplex-DINe2 Устройство компании ООО НПФ «Симплекс Плюс», которое самостоятельно получает вес с терминалов и отдаёт по запросу результат (имеет в базе несколько десятков различным протоколов).

- Simplex-DINe1 Устройство компании ООО НПФ «Симплекс Плюс», которое самостоятельно получает вес с терминалов и передаёт его в программу. Для этого ПК с программой должно быть назначен хостом для данного устройства. (см. п.11)

- Simplex-DINe0 Устройство компании ООО НПФ «Симплекс Плюс», которое самостоятельно получает вес с терминалов и отдаёт по запросу результат (имеет в базе несколько десятков различным протоколов).

\*В случае отсутствия в списке необходимого терминала можно при обращении к разработчику добавить новый протокол в данный список.

2.1. Настройка преобразователя.

Работа программного обеспечения подразумевает подключение весового терминала по rs232/485 к преобразователю интерфейсов таких как Моха или USRIOT. В преобразователе в параметрах порта должны быть установлены настройки, соответствующие параметрам весового терминала (определяется его производителем). Режим работы преобразователя устанавливается : «TCP Server» с указанием порта сервера — в дальнейшем это будет необходимо для настройки программы.

| <del>و</del> بر<br>الم | USR IOT<br>-IOT Experts-                          |
|------------------------|---------------------------------------------------|
| Current Status         | Parameter                                         |
| Local IP Config        | Baud Rate: 9600 bps(600~230400)bps                |
| PORT1                  | Data Size: 8 🗸 bit                                |
| DODTO                  | Parity: None 🗸                                    |
| PORTZ                  | Stop Bits: 1 🗸 bit                                |
| PORT3                  | Serial Mode: RS232 🗸                              |
| PORT4                  | Run Serial Mode: RS232 V                          |
| Web to Serial          | Flow Mode: NONE V                                 |
| Nice Config            | UART Packet Time: 0 (0~255)ms                     |
|                        | UART Packet Length: 0 (0~1460)chars               |
| Reboot                 | Sync Baudrate(RF2217 Similar): 🗹                  |
|                        | Enable Uart Heartbeat Packet: 🗌                   |
|                        | Socket A Parameters                               |
|                        | Work Mode: TCP Server V None V                    |
|                        | TCP Server MAX Sockets: 8 V Up to MAX KICK V      |
|                        | Local/Remote Port Number: 7114 23 (1~65535)       |
|                        | PRINT:                                            |
|                        | ModbusTCP Poll:  Poll Timeout : 200 (200~9999) ms |
|                        | Enable Net Heartbeat Packet: 🗌                    |
|                        | Registry Type: None V Location Connect With V     |

2.2. Настройка программы

## Добавление весов

В интерфейсе на вкладке «Весы» нажимаем кнопку «Добавить весы». В открывшемся окне указываем наименование весов, идентификатор (на английском языке), весовой терминал и параметры преобразователя интерфейсов. Большое значение имеет идентификатор, т. к. именно по нему будет производится запрос на получение веса.

| Леню     | Упра     | авление весовы                                                                                                    | ми терминал | лами        |      |           |
|----------|----------|----------------------------------------------------------------------------------------------------|-------------|-------------|------|-----------|
| Лавная   | Добавить | весы Изменить весы Удалить вес                                                                                                    | БЫ          |             |      |           |
| астройки | Имя      | Идентификатор                                                                                                    | Тип         | Адрес       | Порт | Показание |
|          | ves1     | ves1                                                                                                    | D2002E      | 192.168.0.7 | 7115 | 0         |
|          | ves2     | 🕙 Новые весы - Google Chrome                                                                                                    | - 🗆 × ۲-12  | 192.168.0.8 | 7115 | 0         |
|          |          | Добавить весовой тери<br>Имя: ves2<br>Идентификатор: ves3<br>Тип весов: Physiech T-12 ×<br>Адрес: 192 168.0.9<br>Порт: [7116<br>Добавить Закры |             | Сохранить   |      |           |

После добавления весового терминала, для запуска автоматического опроса необходимо перезапустить программу.

#### Изменение параметров

Для изменения параметров необходимо на вкладке «Весы» нажать кнопку «Изменить весы», выбрать весы по идентификатору и произвести изменения. По завершению изменений нажать «Сохранить».

#### Удаление весов

Для удаления терминала необходимо на вкладке «Весы» нажать кнопку «Удалить весы», выбрать весы по идентификатору и нажать кнопку «Удалить»

### 2.3. Получение веса по НТТР

После добавления и проверки весового терминала программа будет автоматически его опрашивать и заносить полученные данные в переменную, которую можно проверить из основного интерфейса программы.

| Меню      | Управ        | вление весовыми                | и терминалам              | и           |      |           |
|-----------|--------------|--------------------------------|---------------------------|-------------|------|-----------|
| Главная   |              |                                |                           |             |      |           |
| Весы      | Добавить ве  | есы Изменить весы Удалить весы |                           |             |      |           |
| Настройки | Имя          | Идентификатор                  | Тип                       | Адрес       | Порт | Показание |
|           | ves1         | ves1                           | D2002E                    | 192.168.0.7 | 7115 | 0         |
|           | ves2         | ves2                           | Phystech T-12             | 192.168.0.8 | 7115 | 0         |
|           |              |                                |                           |             |      |           |
|           | Частота опро | са весов, мс.: 500             | Опрос отдельным потоком 🎽 | Сохранить   |      |           |

Для получения показания веса по НТТР запросу используется следующая конструкция:

#### http://Адрес\_ПК:Порт/getves:Идентификатор\_Весов

#### Например, http://192.168.0.68:8200/getves:w1

В ответ получим показания весов. Сам ответ можно проверит через браузер

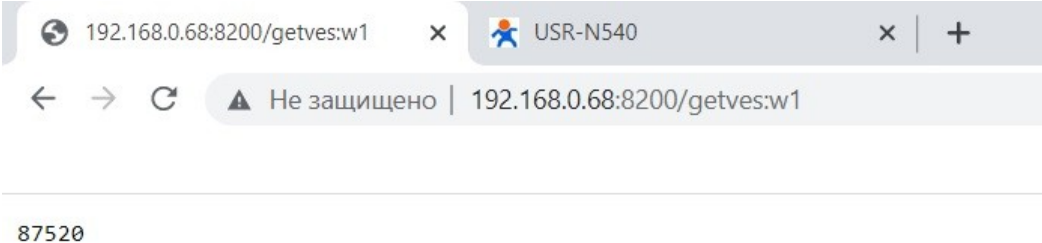

## 2.4 Дополнительные настройки

| еню     | Упра        | вление весов             | выми терминала          | ами         |      |           |
|---------|-------------|--------------------------|-------------------------|-------------|------|-----------|
| авная   |             |                          |                         |             |      |           |
| СЫ      | Добавить    | весы Изменить весы Удали | іть весы                |             |      |           |
| стройки | Имя         | Идентификатор            | Тип                     | Адрес       | Порт | Показание |
|         | ves1        | ves1                     | D2002E                  | 192.168.0.7 | 7115 | 0         |
|         | ves2        | ves2                     | Phystech T-12           | 192.168.0.8 | 7115 | 0         |
|         | Частота опр | ооса весов, мс.: 500     | Опрос отдельным потоком | Сохранить   |      |           |

Модуль получения веса имеет дополнительные настройки опроса весовых терминалов: частота цикла опроса и выделение для каждого терминала отдельного потока. На случай если на объекте много весовых платформ или некоторые весовые терминалы выведены из эксплуатации.